## A I カメラ ヘルメット検知 簡易設定ガイド

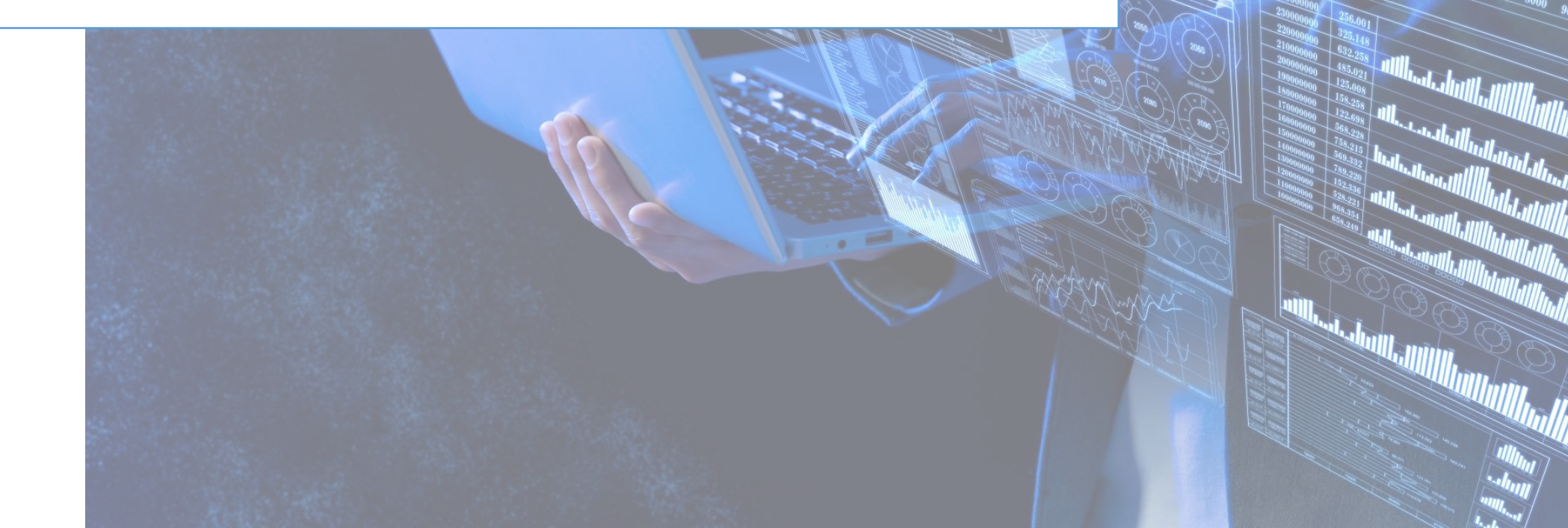

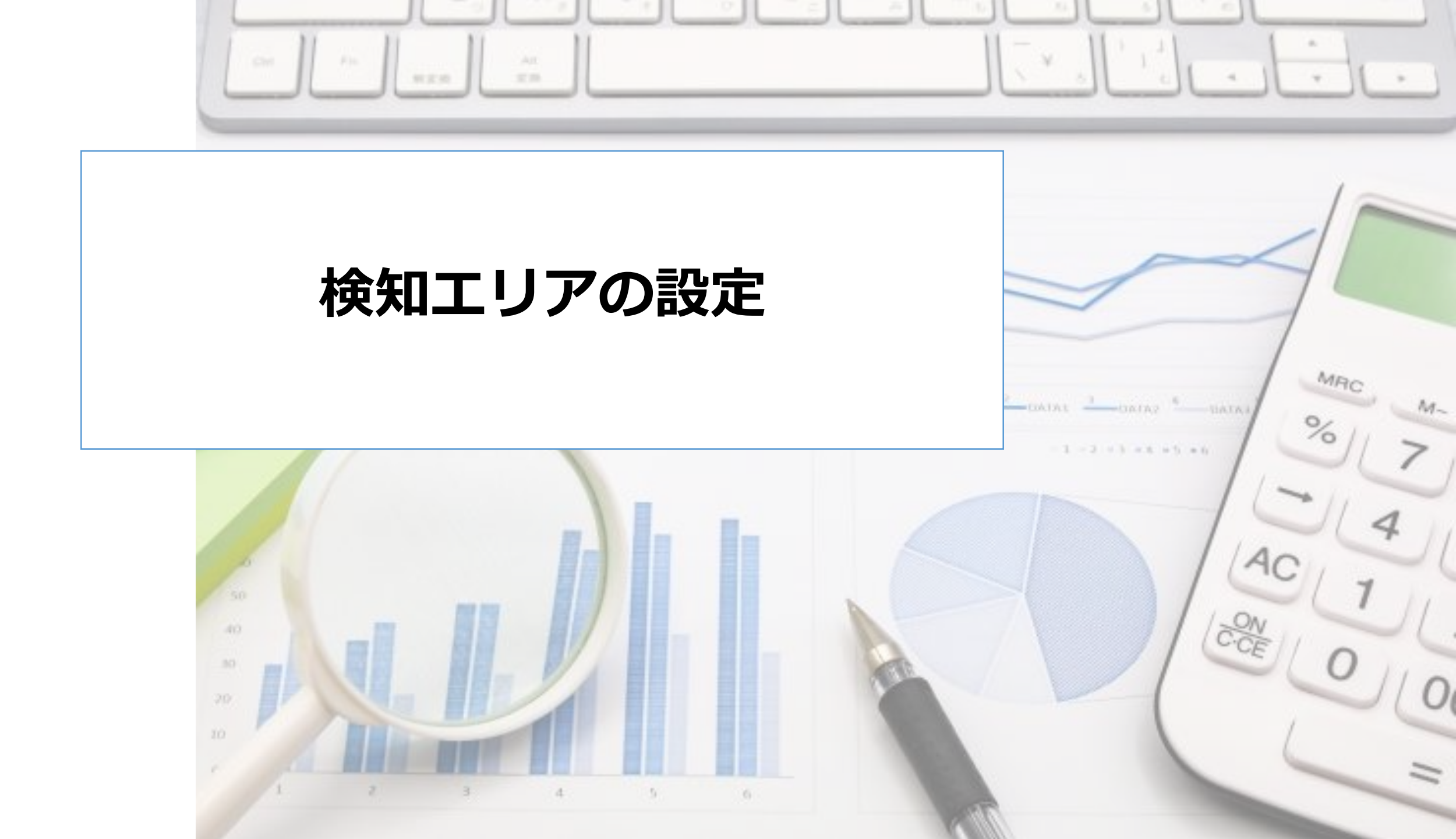

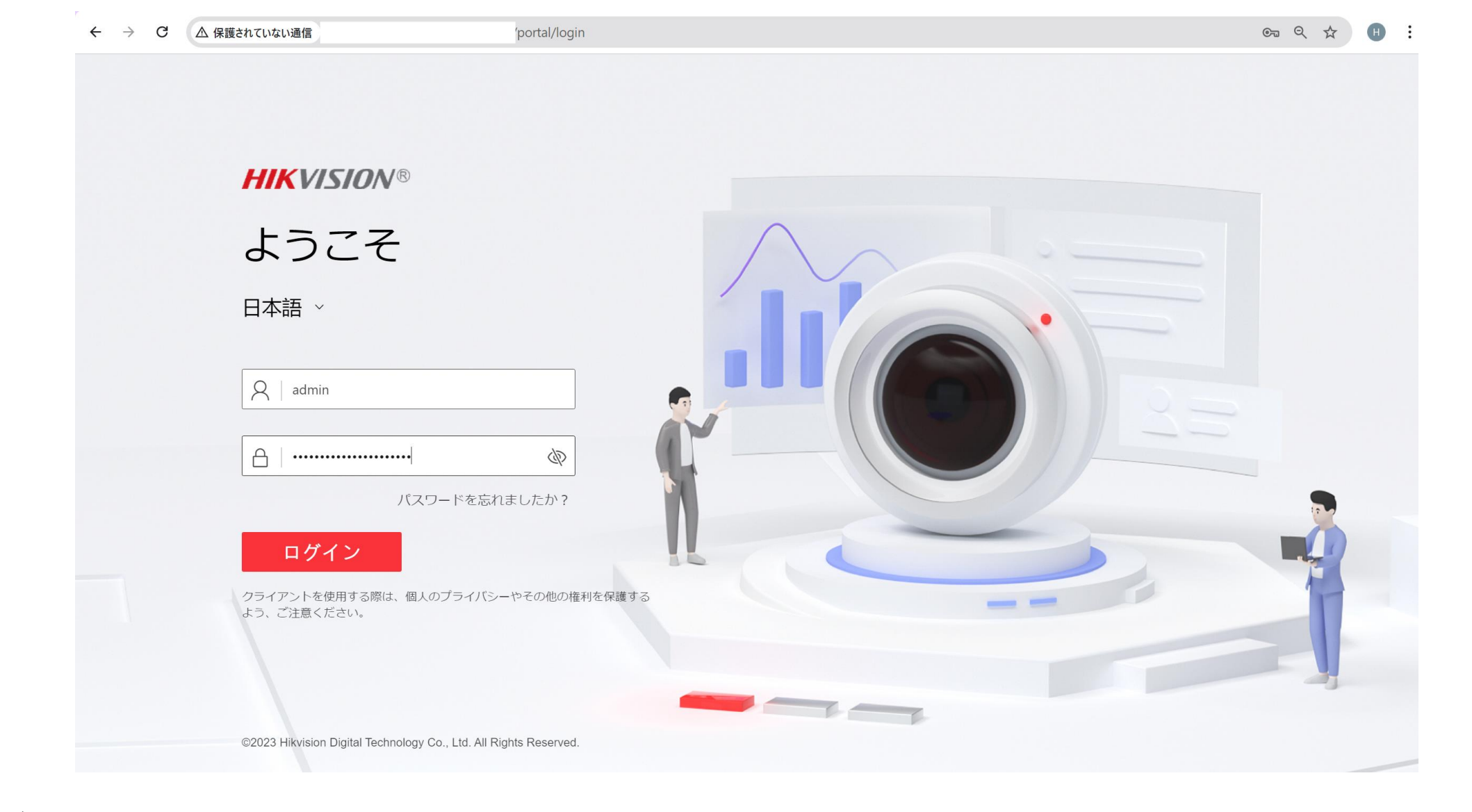

- ・ブラウザにカメラのIPアドレスを入力し、接続します。
- ユーザー名とパスワードでログインします。

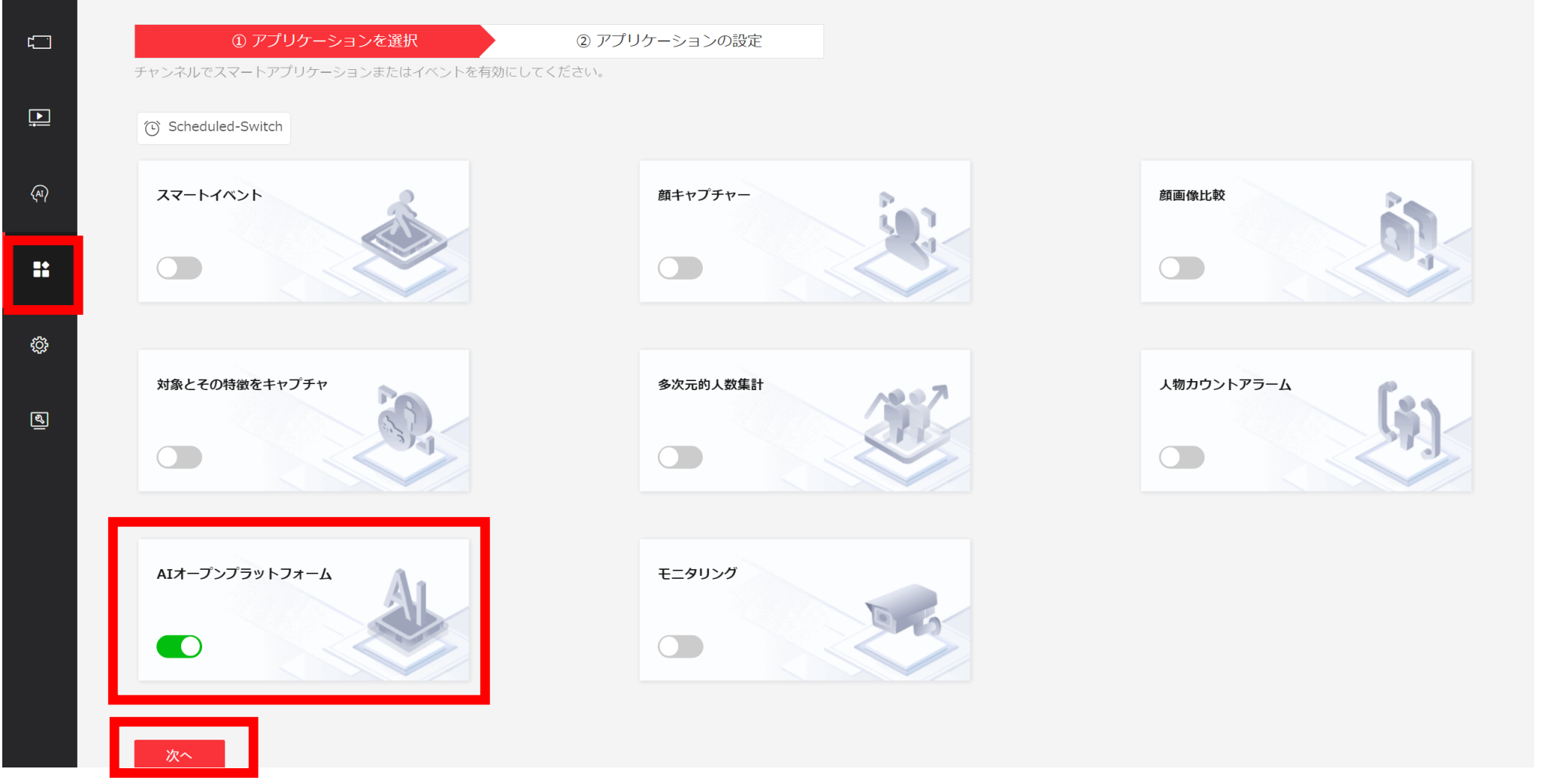

- ・『VCA設定』をクリックします。
- アプリケーションの選択画面で『AIオープンプラットフォーム』を選択します。
- 『次へ』をクリックします。

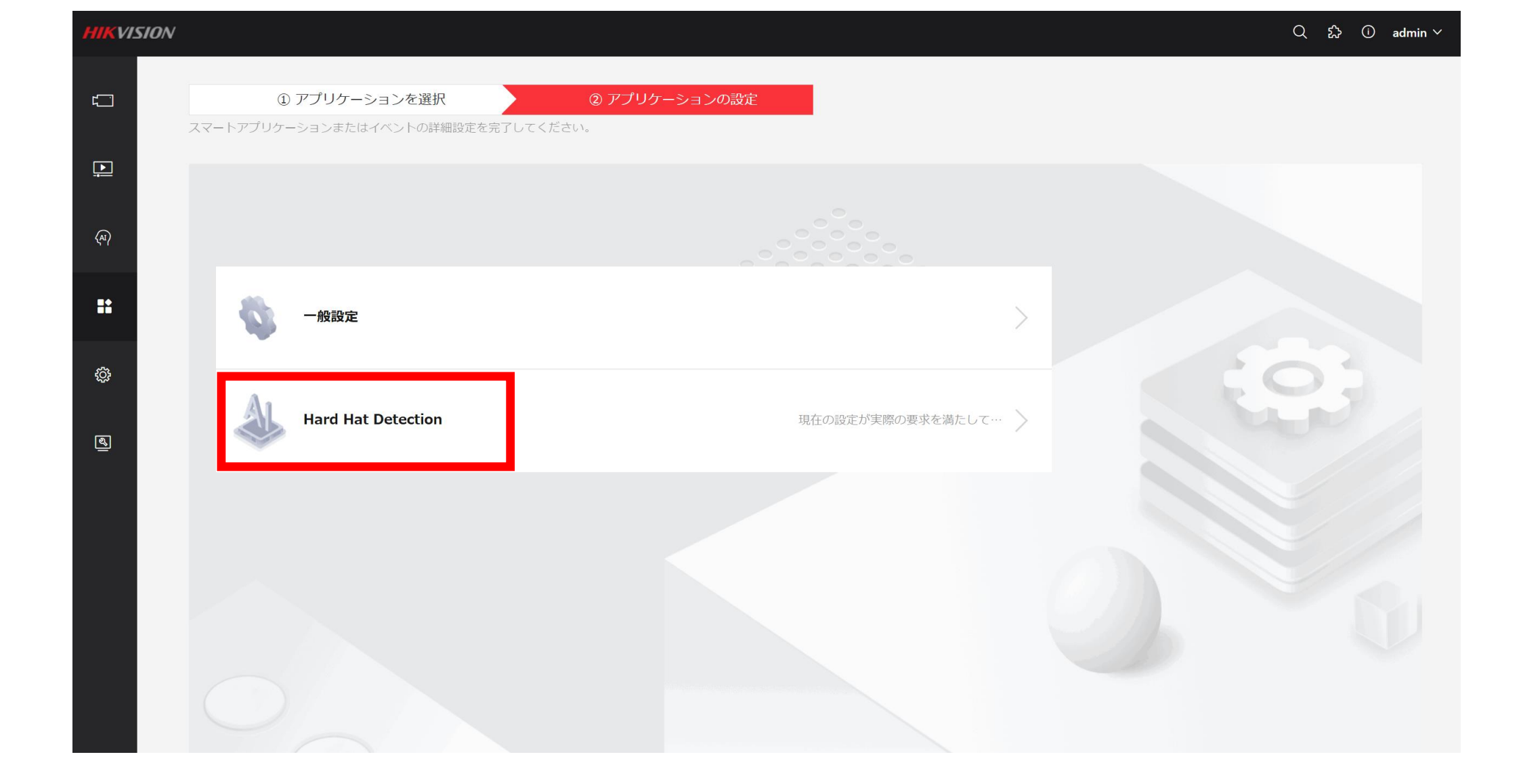

『Hard Hat Detection』をクリックします。

| HIKVIS.                                        | ION                                   |                                      |                     | Q | \$} (i) admin ~ |
|------------------------------------------------|---------------------------------------|--------------------------------------|---------------------|---|-----------------|
| ۲ <u>–                                    </u> | $\bigcirc$ Hard Hat Detection         |                                      |                     |   |                 |
|                                                | プラットフォーム: H8 SDKパージョン: FW120          | アルゴリズムバージョン: AI_V3.7.1build20220806  | モデルパッケージの最大数: 1 / 4 |   |                 |
| <u>.</u>                                       |                                       | _                                    |                     |   |                 |
|                                                | モデルライブラリ                              | + 有效                                 |                     |   |                 |
| ۲۹۲                                            | <ol> <li>モデルは1個のみサポートされます。</li> </ol> | 解析モード                                | ライブビデオ分析 〜          |   |                 |
|                                                | HardHatDetection                      | オーバーレイターゲットフレーム(                     |                     |   |                 |
|                                                |                                       | ルールオーバーレイ(                           |                     |   |                 |
| ¢                                              |                                       | 警戒スケジュール                             |                     |   |                 |
| গ্র                                            |                                       | 警戒スケジュール                             | 編集                  |   |                 |
| _                                              |                                       | リンクメソッド                              |                     |   |                 |
|                                                |                                       | 監視センターに通知                            |                     |   |                 |
|                                                |                                       | FTP/メモリカード/NASへのアッ…(                 |                     |   |                 |
|                                                |                                       | 百戸リンク(                               | ■ オバテを溜切            |   |                 |
|                                                |                                       |                                      | ✓ A->1 A->2         |   |                 |
|                                                |                                       | ーーーーーーーーーーーーーーーーーーーーーーーーーーーーーーーーーーーー |                     |   |                 |
|                                                |                                       | チャンネルリスト                             | 十 リンクされたチャンネル       |   |                 |

- 『Hard Hat Detection』のスライドボタンを"有効化"します。
  - Hik CentralなどのVMSに通知する場合は、"監視センターに通知"のスタンドボタンを有効化します。
  - サードパーティー製の警報装置などと接点連動させる場合は、アラーム出力をトリガーのチェックボックスに チェックします。
- 『保存』ボタンを押下します。

| Kバージョン: FW120 アルゴリ | リズムバージョン: AI_V3.7.1build20220806 | モデルパ   | ッケージの最大数: 1 / 4 |                 |           |            |
|--------------------|----------------------------------|--------|-----------------|-----------------|-----------|------------|
|                    |                                  |        |                 |                 |           |            |
| +                  | 警戒スケジュール                         |        |                 |                 |           |            |
| 7 します。             | 警戒スケジュール                         | 編集     |                 |                 |           |            |
| 領域を未設定             | リンクメソッド                          |        |                 |                 |           |            |
|                    | 監視センターに通知                        |        |                 |                 |           |            |
|                    | FTP/メモリカード/NAS へのアッ              |        |                 |                 |           |            |
|                    | 音声リンク                            |        |                 |                 |           |            |
|                    | アラーム出力をトリガー                      | ■ すべてを | 選択              |                 |           |            |
|                    |                                  | ✓ A->1 | A->2            |                 |           |            |
|                    | チャンネル管理                          |        |                 |                 |           |            |
|                    | チャンネルリスト                         | 十リンクさ  | されたチャンネル        |                 |           | 追加されたチャンネル |
|                    |                                  | 番号     | チャンネル番号         | チャンネル名          | 有効になったルール | 操作         |
|                    |                                  | 1      | 1               | iDS_2CD7146G0_D |           | 較          |

- 『+リンクされたチャンネル』をクリックし、チャンネルを追加します。
- ・『保存』ボタンを押下します。
- 画面右側の"歯車アイコン"をクリックします。

| HIKVI      | SION                       |                                           |        |              |   | ۵ ک                        | C  |
|------------|----------------------------|-------------------------------------------|--------|--------------|---|----------------------------|----|
| <u>ت</u> ا | ○ 戻る                       |                                           |        |              |   |                            |    |
|            | ルール                        |                                           |        |              |   |                            |    |
| Þ          | ルール 〒 ルールの追加               |                                           |        |              |   | ルール (1/16) を追加し            | まし |
| (A)        | <b>ルール1</b><br>領域ターゲット異常状態 |                                           |        |              |   |                            |    |
|            |                            | -1                                        |        |              |   |                            |    |
|            |                            | 刘家 headshoulder                           |        | $\checkmark$ | L |                            |    |
|            |                            | 属性 <b>(</b> )                             |        |              | • |                            |    |
| ÷          |                            | whetherwearhelmet                         | unwear | ~            |   | 10-28-2024 fton 14:11:11   |    |
|            |                            |                                           |        |              |   |                            |    |
| ব্র        |                            |                                           |        |              |   |                            | •6 |
|            |                            | 数量                                        |        |              |   |                            |    |
|            |                            |                                           |        |              |   |                            |    |
|            |                            | しきい値 1                                    |        |              |   |                            |    |
|            |                            | 継続時間 5                                    |        | 秒            |   | Real and the second second |    |
|            | *アラ                        | - ム間隔 10                                  |        | 秒            |   |                            |    |
|            |                            | 感度                                        | 50     | 0            |   |                            |    |
|            | 島大アラ                       |                                           |        |              |   |                            |    |
|            |                            |                                           |        |              |   |                            |    |
|            |                            |                                           |        | <u>^</u>     |   |                            |    |
|            |                            | ム有効性 ———————————————————————————————————— | 600    | $\sim$       |   |                            |    |
|            | 保存                         |                                           |        |              |   |                            |    |

- "属性"のスライドボタンを有効化します。『unwear(未着状態)』を選択します。
- ・画面右側の映像上で、検知エリアを設定します。※四角形の頂点は左クリックで指定します。

   最後は右クリックします。
  - 継続時間:ヘルメットの未着状態が何秒経過した場合に検知するのか設定します。
  - アラーム間隔:ヘルメットの未着状態が継続している場合、何秒間隔で検知するのか設定します。

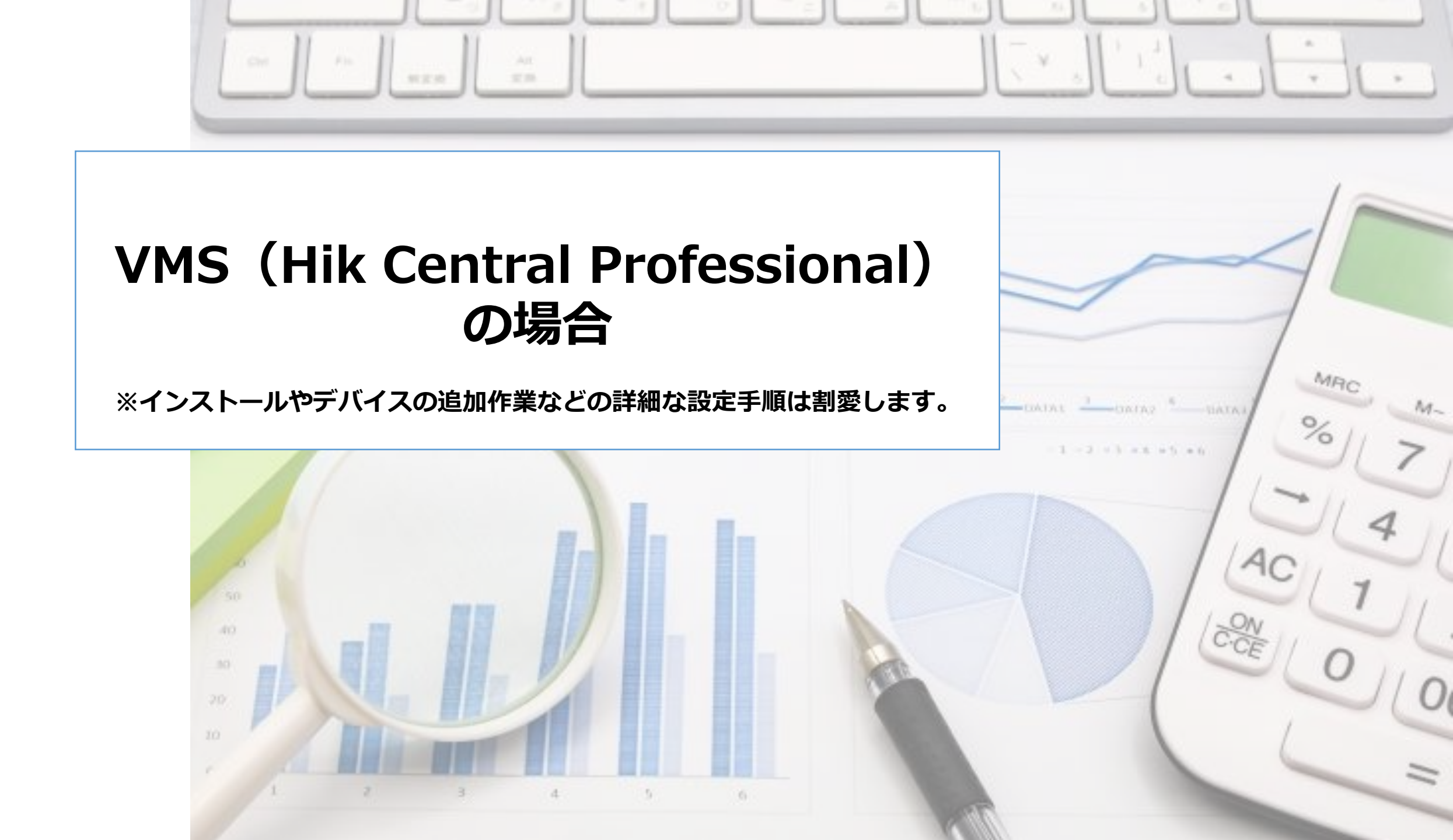

| 🌀 HikCentral Professional 🛛 🏠 | ■■ 映像 入退室管理                     | 訪問者 イン   | テリジェント分析 イベントとアラ              | ーム 🗘  人員  メンテナンス  | デバイス …                       | 🟗 Q 🕑 🖃 admin×       |
|-------------------------------|---------------------------------|----------|-------------------------------|-------------------|------------------------------|----------------------|
| イベントとアラーム                     | 🧰 🔆 イベントおよび                     | 「アラームの追加 | П                             |                   |                              |                      |
| Q 検索                          | <ul> <li>本 基本情報 アクショ</li> </ul> | ン 受信スケ   | ジュール アラーム設定                   |                   |                              |                      |
| 概要                            | 基本情報                            |          |                               |                   |                              |                      |
| イベントとアラームの検索                  |                                 | *トリガー条件  | トリガーしたイベント                    |                   |                              | ソース                  |
|                               |                                 | _        | AI                            |                   | ⊗                            | Н8                   |
| - <u> </u>                    | ^                               | <b>Г</b> | ∨ カスタムイベント                    | 〜 AIOPイベント        |                              | エリア(2) カメラ(0)        |
| 通常のイベントとアラーム                  |                                 |          | デバイスアプリケーションイイ                | ベント whetherwearhe | Imet_helmetcolor_headshoulde | 🔲 🖪 ヘルメット検知 (H8)     |
| 複合アラーム                        |                                 |          |                               |                   |                              | ~ 🗹 📑 人数カウントアラーム(H8) |
|                               |                                 |          |                               |                   |                              | 🗹 🐵 Camera 01 🌣      |
| ₩ 基本設定                        | ~                               |          |                               |                   |                              |                      |
| 📴 カスタムイベント                    | ^                               |          |                               |                   |                              |                      |
| ユーザー定義イベント                    |                                 |          |                               |                   |                              |                      |
| デバイスアプリケーションイベ                |                                 |          |                               |                   |                              |                      |
| 一般イベント                        |                                 |          |                               |                   |                              |                      |
|                               |                                 |          |                               |                   |                              |                      |
|                               |                                 |          |                               |                   |                              |                      |
|                               |                                 | *名前      | {\$ソース} - {\$エリア} - {\$トリガーした | ヒイベント}            |                              |                      |
|                               |                                 |          | ボタンをクリックして、アラーム名              | に情報を追加してください。     |                              |                      |
|                               |                                 |          | \$ソース                         | \$エリア             |                              |                      |
|                               |                                 |          | 追加 追加して継続                     | キャンセル             |                              |                      |

- "イベントとアラーム"の設定画面でAIOPの中の 『whetherwearhelmet\_helmetcolor\_headshoulder』のチェックボックスを 有効化します。
- 設定したカメラを選択します。

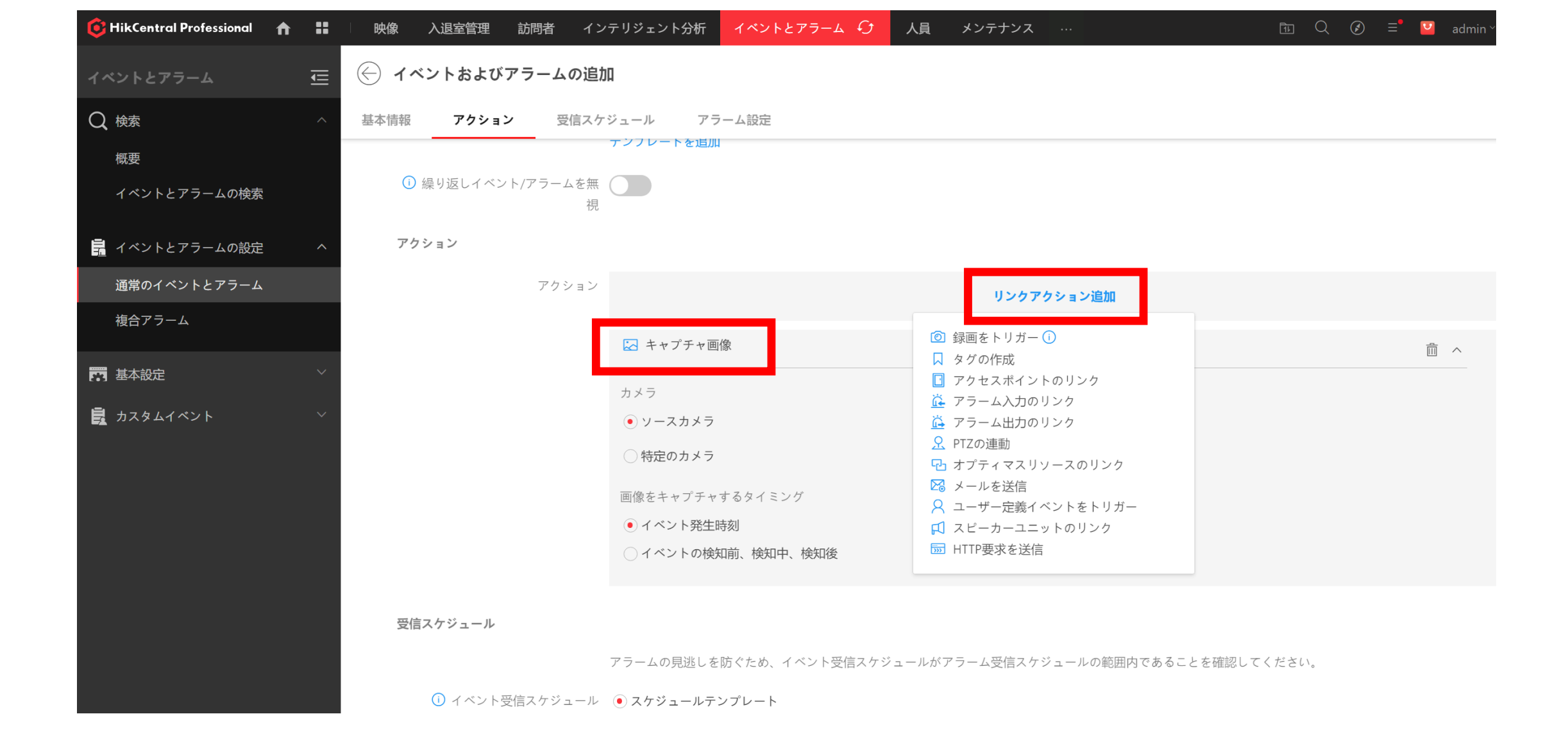

## リンクアクション(検知時の動作)を選択します。

| 6 HikCentral Professional | ♠ :: | · 映像 入退室管理 訪問者 1                                                                                                    | ンテリジェント分析 イベントとアラーム 🕢 人員 メンテナンス … 🗈 Q 🕑 🖃 admin |
|---------------------------|------|----------------------------------------------------------------------------------------------------|-------------------------------------------------|
| イベントとアラーム                 | U    | 🔶 イベントおよびアラームの迫                                                                                                    | 自力口                                             |
| Q 検索                      |      | 基本情報 アクション 受信ス                                                                                                    | ケジュール ア <b>ラーム設定</b>                            |
| 概要                        |      | () *アラームレベル                                                                                                    |                                                 |
| イベントとアラームの検索              |      | *受信                                                                                                    | <b>音</b> 検索                                     |
| 🔒 イベントとアラームの設定            | ^    |                                                                                                    | ◇ ■ 全てのユーザ                                      |
| 通常のイベントとアラーム              |      |                                                                                                    | ✓ La admin                                      |
| 複合アラーム                    |      |                                                                                                    |                                                 |
| 西 基本設定                    |      |                                                                                                    |                                                 |
| 📴 カスタムイベント                |      |                                                                                                    |                                                 |
|                           |      | <ol> <li>ボップアップ表示</li> <li>マップのリンチ<br/>スマートウォールに表示</li> <li>音声アラーム</li> <li>アラーム処理時間の制作</li> <li>カスタムアラーム受付</li> </ol> |                                                 |
|                           |      |                                                                                                    | 追加して継続 キャンセル                                    |

- ・"ポップアップ表示"のチェックボックスにチェックします。
- ・『追加』ボタンを押下します。

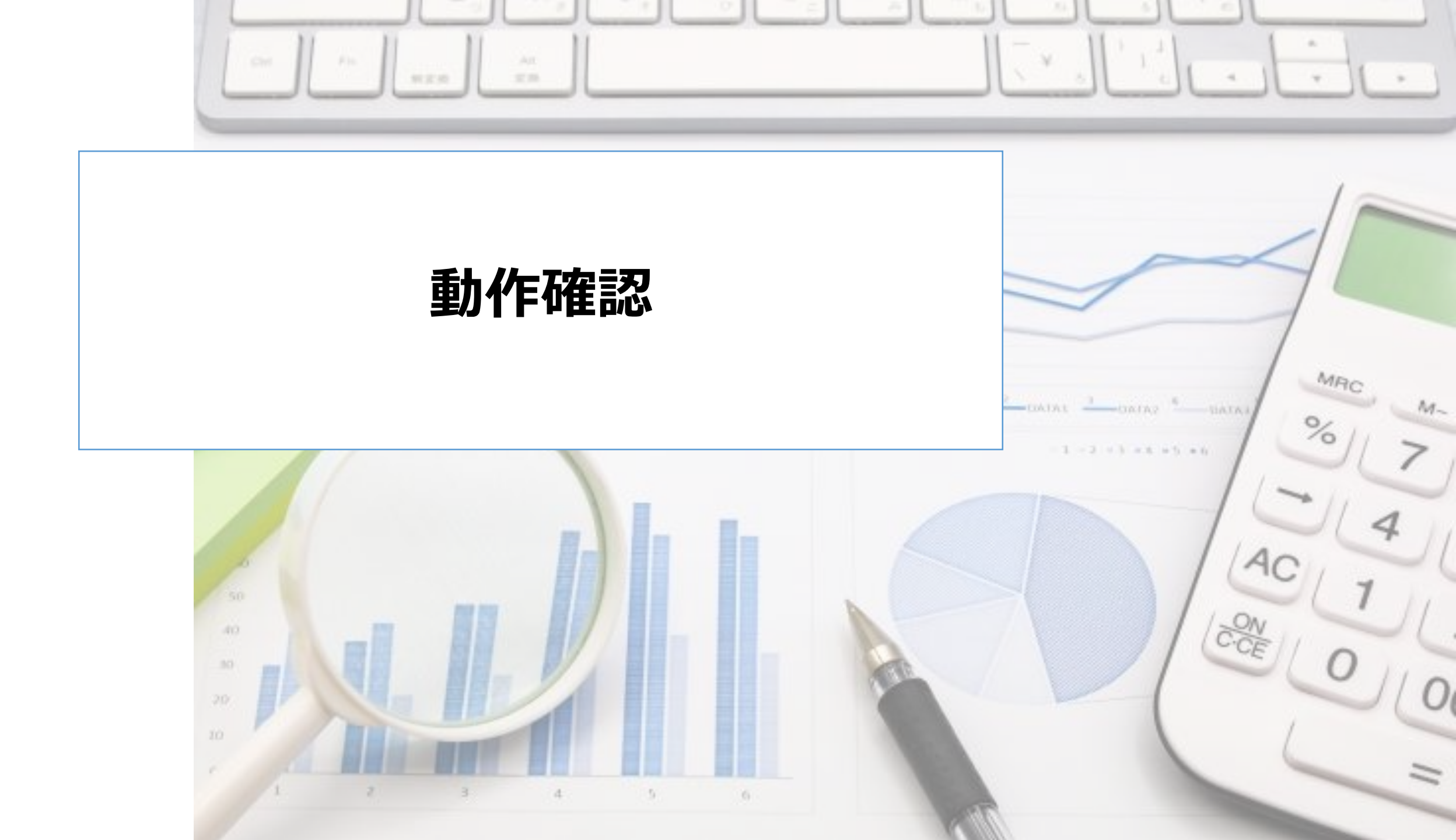

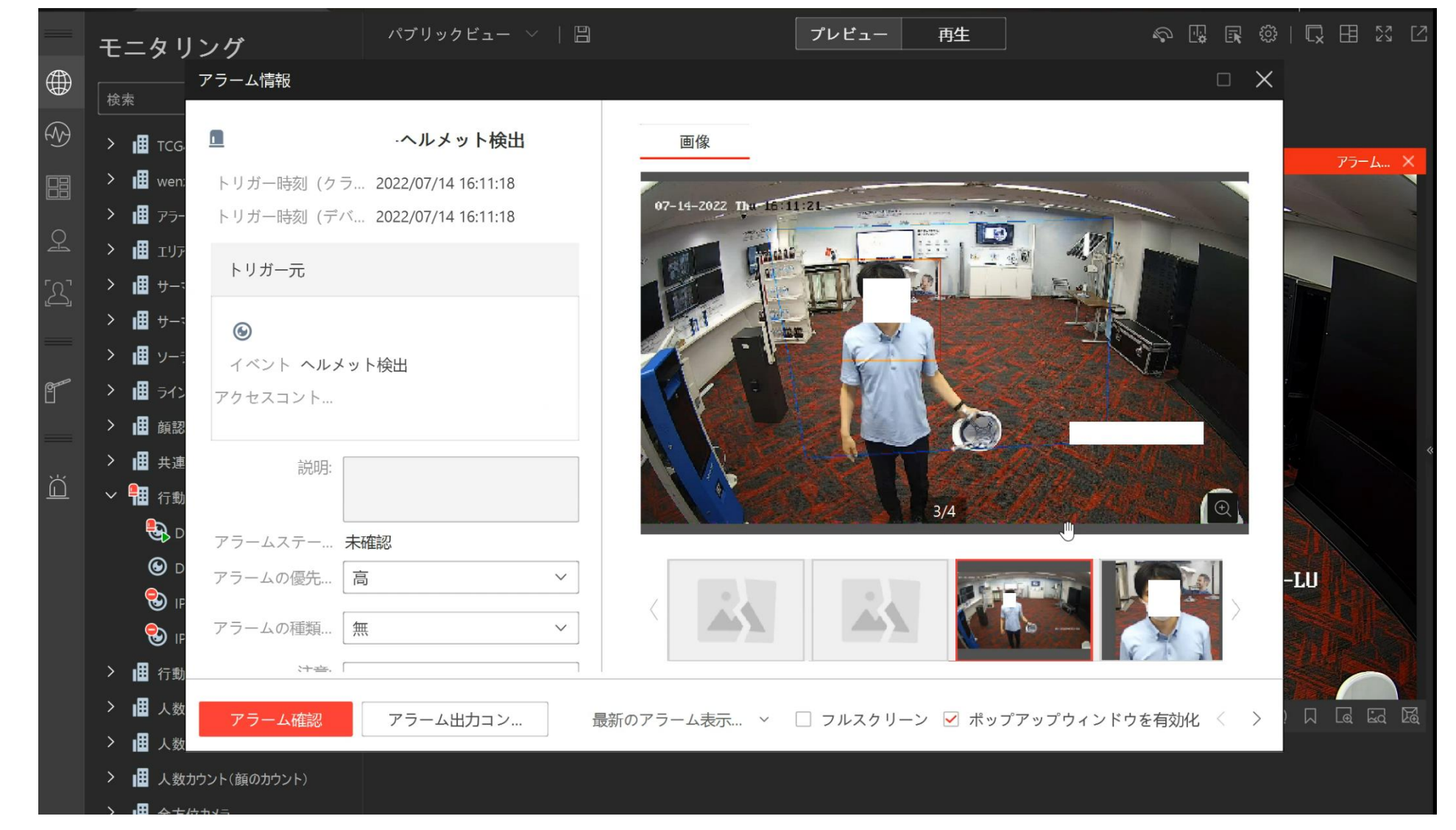

- クライアントアプリケーションを開き、
- 指定したエリアで"ヘルメット未着状態"になった場合、アラームを 発報することを確認します。